## 电话交换机管理软件网络连接说明

一、网络线制作

网络线将系统主机与企业局域网连接,用于语音和数据传输。网络线使用4对双绞线制作,采用直通线的连接方式,线序如下图所示:

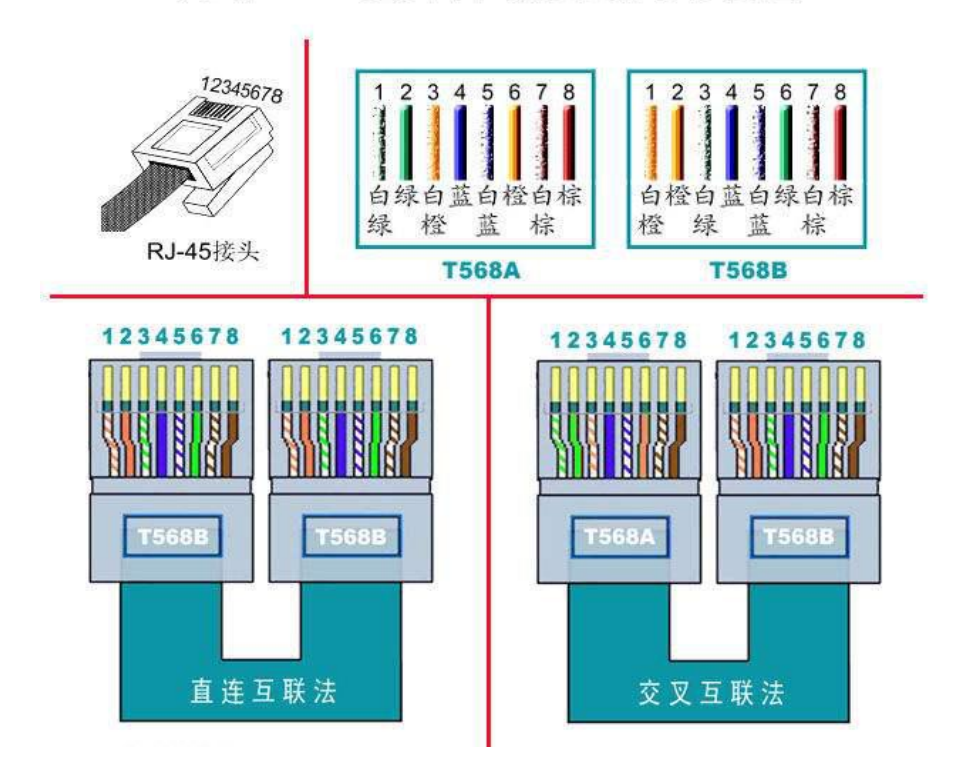

网线RJ-45接头(水晶头)排线示意图

注意:一般网线平行线或者交叉线都可以连接,为了保证网络稳定性和传输距离,请按 以上交叉线连接。

二、连接方式说明

1、设备和电脑直接连接

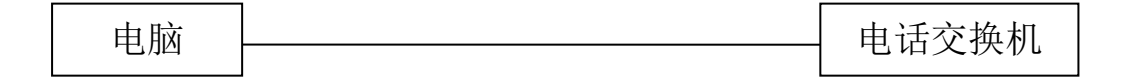

## 2、设备和电脑通过路由器连接

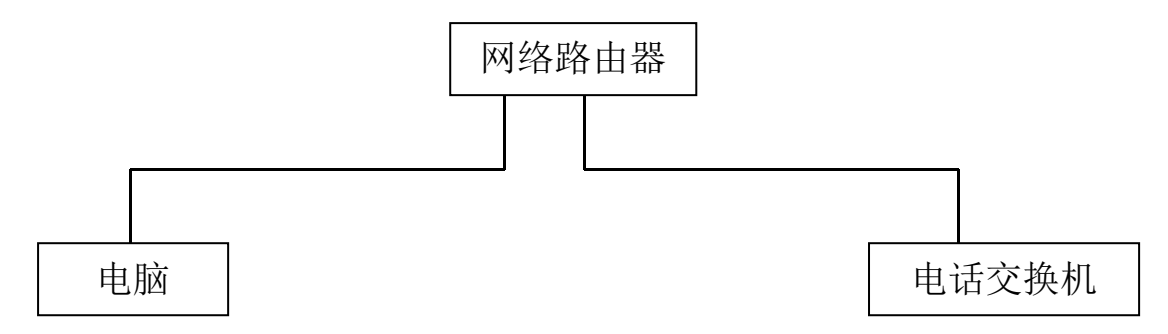

## 三、查询本地电脑 IP 地址

1、在不清楚本地局域网 IP 地址时可使用"快速查找电脑 IP 工具"进行查找局域网 IP, 如下图:

| Windows IP 配置              |                 |
|----------------------------|-----------------|
| 以太网适配器 本地连接 2:             |                 |
| 连接特定的 DNS 后缀               |                 |
| 本地链接 IPv6 地址:fe80::195d:29 | 9e:cc68:54ee%13 |
| IPv4 地址                    | 3 🖬             |
| 子网掩码                       | 0               |
| 默认网关                       |                 |

查询到此局域网的 IP 地址段为 192.168.2.XXX, 需要把电脑和电话交换机的 IP 都设置在 此 IP 段内。

四、设置 IP 地址

1、设备默认出厂参数

设备 IP 地址: 192.168.0.45

设备子网掩码: 255.255.255.0

网关地址: 192.168.0.1

电脑 IP 地址: 192.168.0.201

设备连接端口: 8245

2、当局域网 IP 地址段以及电脑与本设备出厂默认号段不一致情况下:

A、可以修改局域网路由器 IP 地址和电脑 IP 地址例如:

1、打开网络连接→本地连接→右键属性→打开 Internet 协议(TCP/IP), Windows7 显示 Internet 协议(TCP/IP)是 IPv4 →进行修改(如下图)→确定。

| Internet 协议 (ICP/IP) 属性 ?区                                 | Internet 协议 (TCP/IP) 属性                                   | ?    |
|------------------------------------------------------------|-----------------------------------------------------------|------|
| 常规 备用配置                                                    | 常规                                                        |      |
| 如果网络支持此功能,则可以获取自动指派的 IP 设置。否则,<br>您需要从网络系统管理员处获得适当的 IP 设置。 | 如果网络支持此功能,则可以获取自动指派的 IP 设置。否则<br>您需要从网络系统管理员处获得适当的 IP 设置。 | () » |
| ④ 自动获得 IP 地址 (0)                                           | ○ 自动获得 IP 地址 @)                                           |      |
| ○ 使用下面的 IP 地址 (2):                                         | ⊙使用下面的 IP 地址 (2):                                         |      |
| IP 地址(I):                                                  | IP 地址(I): 192.168.2.103                                   |      |
| 子网掩码(U):                                                   | 子网掩码(①): 255.255.255.0                                    |      |
| (默认网关 @):                                                  | ₩认网关@):                                                   |      |
| ④ 自动获得 DNS 服务器地址 (B)                                       | ○ 自动获得 DNS 服务器地址 (₺)                                      |      |
| ○ 使用下面的 DNS 服务器地址 (2):                                     | ● 使用下面的 DNS 服务器地址 (2):                                    |      |
| 首选 DNS 服务器 (2):                                            | 首选 DNS 服务器 (2):                                           |      |
| 备用 DNS 服务器 (A):                                            | 备用 DNS 服务器 (A):                                           |      |
| 高額 心                                                       | 高级仪                                                       | )    |
| (确定) 取消                                                    | 施定                                                        | 取消   |

B、也可以修改设备的 IP 地址,指令如下:

初始化 IP 参数: 670 0000#

设置设备 IP 地址: 671 XXX \* XXX \* XXX \* XXX \* #

设置子网掩码: 672 XXX \* XXX \* XXX \* XXX \* #

设置网关: 673 XXX \* XXX \* XXX \* XXX \* #

设置电脑 IP 地址: 674 XXX \* XXX \* XXX \* XXX \* #

设置连接端口:675 8XXX#(注意端口号为8开头,4位数)

例如局域网 IP 地址段为"192.168.1.XXX",设置设备 IP 为"192.168.1.45",设备软件 本机 IP 显示为"192.168.1.150",连接端口为"8123", 请按下面的操作进行更改。设备 EXT 01 号端口(出厂默认设置端口)下操作\*#\* 0000 进入系统编程状态后,输入操作指 令如下:

设置设备 IP 地址: 671 192\*168\*1\*45\*#

设置子网掩码: 672 255\*255\*255\*0\*#

设置网关: 673 192\*168\*1\*1\*#

设置电脑 IP 地址:674 192\*168\*1\*150\*#

设置连接端口:675 8123#

注意:完成以上操作后,关闭电源,然后再重新开机。

这步很重要,关系到本设备能否与管理软件顺利建立通讯!

五、建立设备通讯

1、打开设备软件→系统设置→通讯设置→查看本机 IP 地址和本机连接端口是否正确→点 击确认按钮即可建立设备通讯。如果 IP 地址不正确,则参考(第四.2.A)说明修改,连接 端口和设置不一样,则直接在管理软件上面更改。如下图

| 66 冰河电话交换机管理系统¥12.0                                                                                                    | 型号: K864 配置: [4中继64分机]                                                                                                    |                                                                                                    |
|----------------------------------------------------------------------------------------------------|----------------------------------------------------------------------------------------------------|----------------------------------------------------------------------------------------------------|
| 登陆 系统设置 用户管理 帮助<br>通话状态                                                                                                    | 酒店管理                                                                                                    | 来电显示                                                                                                    |
| 通话状态<br>単語状态<br>単語状态<br>空闲 空闲 2 2 3 3 2 4 2<br>空闲 空闲 2<br>空闲 2 2 1 3 2 4 2<br>空闲 2 2 1 3 2 4 2<br>空闲 2 2 1 5 1 5 1 5 1 5 1 5 1 5 1 5 1 5 1 5 | 5 (20) 6 (20) 7 (20) 8 (20) 9 (20) 10 (20) 11 (20) 12 (20)       12 (20) 12 (20)         通信方式                                                                                                    | <ul> <li>13 (元 14 (元 15 (元 16))</li> <li>元 13 (元 31 (元 32))</li> <li>元 30 (元 31 (元 32))</li> <li>元 5 (元 16)</li> </ul> |
| 3         803           0         806           0         806           807         808                                                      | 「交換打題信申口设置」     「通訊申口」」     「波特率」」       「通訊申口」」     「波特率」」     「「短行率」」       「回加」」     「「回加」」」     「「回加」」」       「加」」     「「回加」」」     「「回加」」」       「加」」     「「回加」」」     「「回加」」」       「加」」     「「加」」」     「「加」」」       「加」」     「「加」」」     「「加」」」       「加」」     「「加」」」     「「加」」」       「加」」     「「加」」」     「「加」」」       「加」」     「「加」」」     「「加」」」 |                                                                                                    |
| 112 2019-5-6 14:42:30 状态:正常                                                                                                    | (二二) XOR:0 交换相                                                                                                    | 巩IP地址:192.168.2.200,通信端口:8122                                                                                          |

2、等待下方状态显示正常后,表示设备与管理软件通讯正常。

- 五、以上操作后依然不能连接:
- 1、把 IP 参数重新设置确认一遍,重启设备
- 2、确认网线是否连通。
- 3、联系咨询经销商和厂家。